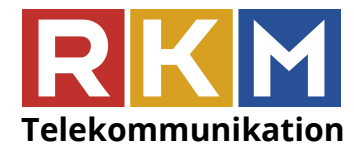

Regional Kabel-TV Mölltal GesmbH & Co KG Hauptplatz 15, 9821 Obervellach, Austria Tel: +43 4782 2655-50, Fax: +43 4782 2655-55 Servicehotline: +43 676 83655333 E-Mail: info@rkm.at, Web: www.rkm.at

#### Technische Kurzanleitung Sendersuchlauf

Bitte beachten Sie, dass aufgrund der Vielzahl der unterschiedlichen TV-Geräten nur eine grobe Anleitung zum Sendersuchlauf gegeben werden kann. Bitte verwenden Sie für nähere Informationen Ihr TV-Benutzerhandbuch bzw. kontaktieren Sie den Kundenservice Ihres TV-Herstellers. Die Software und die einzelnen Schritte können je nach Modell und Jahrgang variieren.

<u>Beim Installieren und Durchführen des digitalen Sendersuchlaufs verlieren Sie Ihre bestehenden</u> <u>Einstellungen. Für allfällige Fehler übernimmt RKM keine Haftung.</u>

Folgende Parameter optimieren Ihren Sendersuchlauf:

(Die genaue Bezeichnung ist Geräteabhängig und kann variieren)

Antennentyp: Kabel Sendertyp: Digital Startfrequenz (Netzwerkfrequenz): 330 MHz oder 330.000 kHz Modulation: QAM 256 Symbolrate: 6900

#### Philips :

- Taste mit dem "Haus" Symbol auf der Fernbedienung drücken
- Menüpunkt "Konfiguration" auswählen
- "Einstellung" auswählen, dann "automatische Einstellung" wählen
- "Starten" auswählen, dann "Sender erneut installieren", um den Suchlauf zu beginnen
- Unter Land ihren Standort (Österreich) festlegen
- "Kabel" auswählen und mit "Starten" bestätigen

## Samsung:

- "Menü" Taste auf der Fernbedienung drücken
- Menüpunkt "Sender" auswählen
- "Automatischer Senderspeicher" auswählen
- Antennentyp auf "Kabel" ändern, Sendertyp auf "Digital" einstellen
- Unter Suchlaufmodus "Netzwerk" auswählen, Suchlauf starten.

## Panasonic:

- Drücken Sie die Taste "MENU", dann "Setup" dann OK
- Wählen Sie im Menüpunkt "TV Signalwahl" die Option "DVB-C", dann OK.
- Bitte beachten: Häkchen neben der Option "DVB-C" muss aufscheinen.
- Entfernen der anderen Optionen mit Drücken der OK Taste.
- Wählen Sie die Option "Auto Setup starten" aus, dann OK.
- Menüpunkt "Andere", dann OK.
- Parameter für Frequenz 330.000 kHz eingeben.
- "Auto Setup starten", dann OK.
- Sendersuchlauf starten, dann OK.

Bankverbindung: Kärntner Sparkasse AG, BLZ: 20706 Konto: 2600-049114 IBAN: AT432070602600049114 BIC: KSPKAT2K

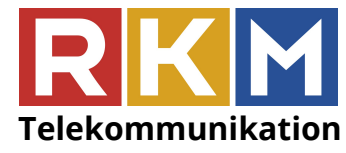

Regional Kabel-TV Mölltal GesmbH & Co KG Hauptplatz 15, 9821 Obervellach, Austria Tel: +43 4782 2655-50, Fax: +43 4782 2655-55 Servicehotline: +43 676 83655333 E-Mail: info@rkm.at, Web: www.rkm.at

## <u>Sony:</u>

- Drücken Sie die Taste "Menü".
- Unter Einstellungen den Punkt "Digitale Einstellungen" auswählen
- "Auto DigitalSuchlauf" auswählen
- "Kabel" wählen
- Die "Suchlaufart" ist standardmäßig auf "Schnellsuchlauf" eingestellt, hier "Vollständig" auswählen
- Mit OK den Suchlauf starten

# <u>LG:</u>

- Drücken sie die Taste "Menü"
- •Wählen sie "Einstellungen" dann "Auto.Einstellung" aus
- •Input-Quelle: "Kabel" auswählen
- •Suchlaufart auf "Netzwerk" ändern und als Start- und Endfrequenz 330000 eingeben
- Mit "OK" den Suchlauf starten.